# Multi-factor authentication system imaging matrix authentication (Windows/Mac)

### 2023/03/20

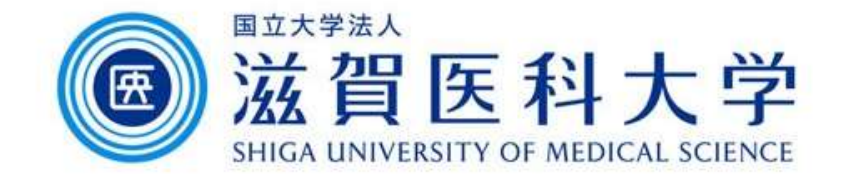

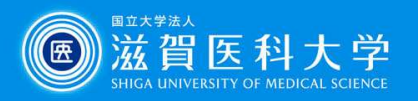

## **General Information**

- 1. A PC is required to perform this step.
- 2. Use the wired LAN or Wireless(sums-wireless) when accessing from on-campus. When you set up from off-campus, please access VPN first.
- 3. Multi-factor authentication is required when accessing to Gmail and VPN from off-campus.

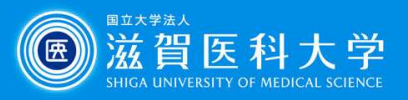

## **Overall flow**

- 1. From on-campus or VPN, access the imaging matrix authentication page.
- 2. Register the imaging matrix password.
- 3. When accessing the Gmail / VPN, use the registered imaging matrix password.

For details of accessing VPN, please refer to the document "How to access the authentication page using VPN".

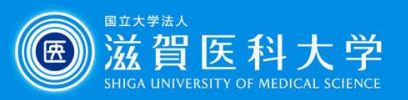

1. Access the imaging matrix registration page.

imaging matrix registration page (https://mfa-idp.shiga-med.ac.jp/wpimgm/)

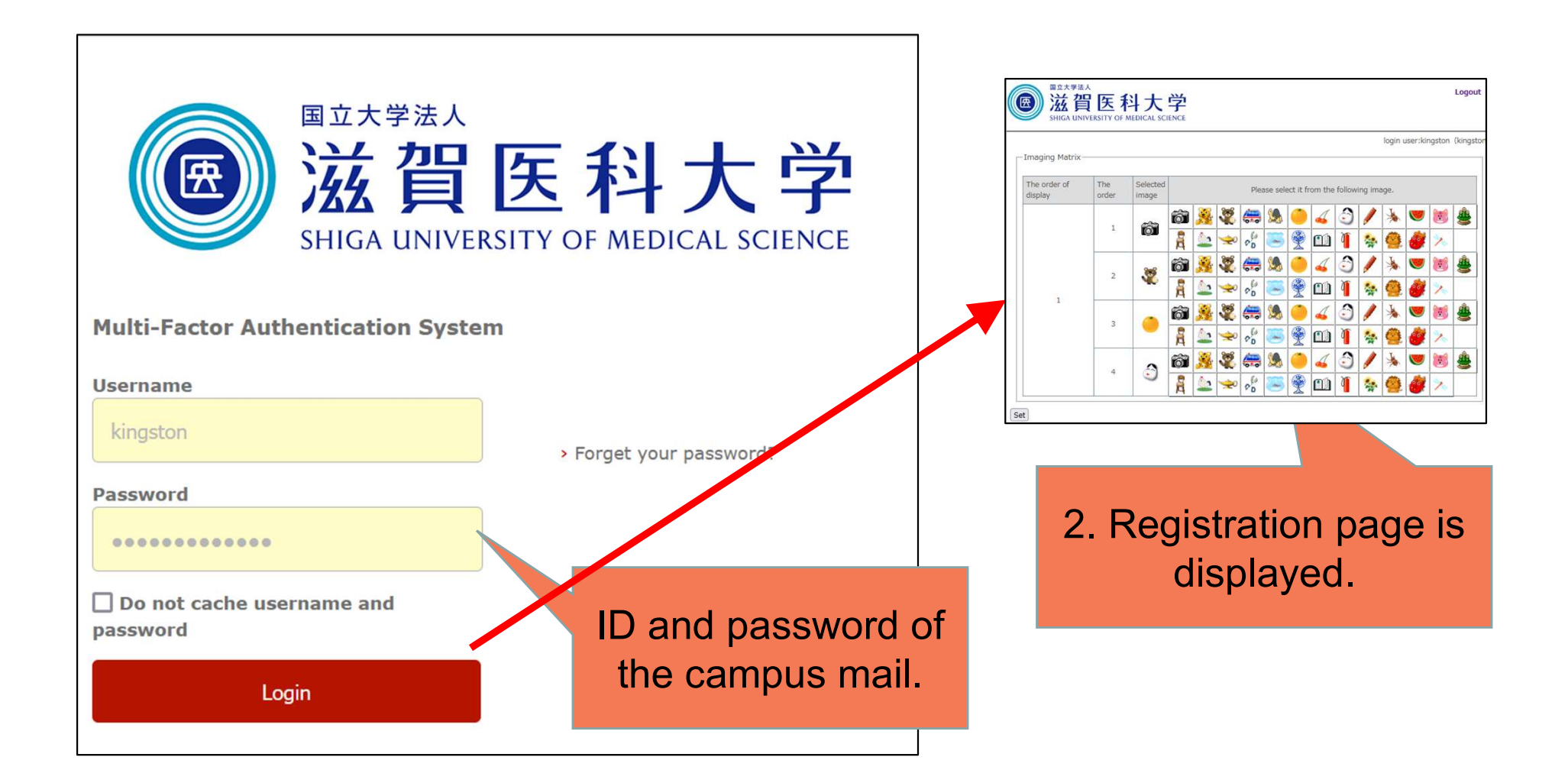

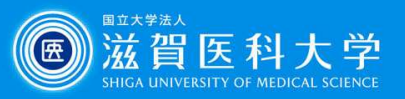

#### 2-1. Register the imaging matrix password.

Select the favorite images x 4 and drag & drop it to the selected image column.

| · · · · · · · · · · · · · · · · · · · | 日医和          | 科大                | 学       |                                            |          |       |          |              |          |             |               |             |            |                           | Logout         |          |
|---------------------------------------|--------------|-------------------|---------|--------------------------------------------|----------|-------|----------|--------------|----------|-------------|---------------|-------------|------------|---------------------------|----------------|----------|
| SHIGA UN                              | IVERSITY OF  | MEDICAL SC        | IENCE   |                                            |          |       |          |              | -        | 1. S<br>anc | Sele<br>I dra | ect<br>ag a | the<br>and | 4 x<br>dro                | imag<br>op the | ge<br>er |
| The order of display                  | The<br>order | Selected<br>image |         | Please select it from ane following image. |          |       |          |              |          |             |               |             |            |                           |                |          |
| 1                                     | 1            | <b>T</b>          | iii     | <u>3</u>                                   | <b>ॐ</b> | æ     | <b>%</b> | <b>(</b>     | 4        | 3<br>1      | /             | *           | <b>(</b>   | 2                         |                |          |
|                                       | 2            | 3                 | A<br>R  |                                            | 2        |       |          |              | 4        | 3           |               | *           |            |                           | <u></u>        |          |
|                                       | 3            | •                 | ă<br>ôì |                                            |          | °0    | <u></u>  | <b>%</b>     | <br>∡    | 1           | *             | <b>!!!</b>  | <i>8</i>   | *                         | <u></u>        |          |
|                                       |              |                   | 2       |                                            | *        | 00    | 3        | <b>X</b>     | ₥        | Ĩ           |               | <b>@</b>    | <i>;</i>   | *                         |                |          |
|                                       | 4            | ٢                 |         |                                            | 2<br>2   | 200 P |          | <del>-</del> | <b>4</b> |             | /             | *           | <b>V</b>   | 1<br>10<br>10<br>10<br>10 | *              |          |
| t                                     |              | ·                 | 2. 0    | Clic                                       | k "S     | et"   |          |              |          |             |               |             |            | .[                        |                |          |

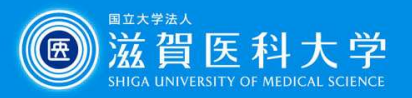

# 2-2. Registration of imaging matrix password – Completion screen.

| Det  Det  SHIGA UNIVERSITY OF MEDICAL SCIENCE                           | Logout           |  |  |  |  |  |  |  |
|-------------------------------------------------------------------------|------------------|--|--|--|--|--|--|--|
| Processing was normally completed.                                      |                  |  |  |  |  |  |  |  |
| The imaging matrix password was updated.<br>code = I100003              |                  |  |  |  |  |  |  |  |
| ΟΚ                                                                      |                  |  |  |  |  |  |  |  |
| Copyright © Multimedia Center, Shiga University of Medical Science, all | rights reserved. |  |  |  |  |  |  |  |
|                                                                         |                  |  |  |  |  |  |  |  |
|                                                                         |                  |  |  |  |  |  |  |  |
|                                                                         |                  |  |  |  |  |  |  |  |

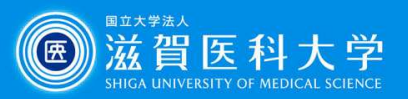

#### 3-1. When you access Gmail / VPN

When multi-factor authentication screen is displayed, please follow the following steps.

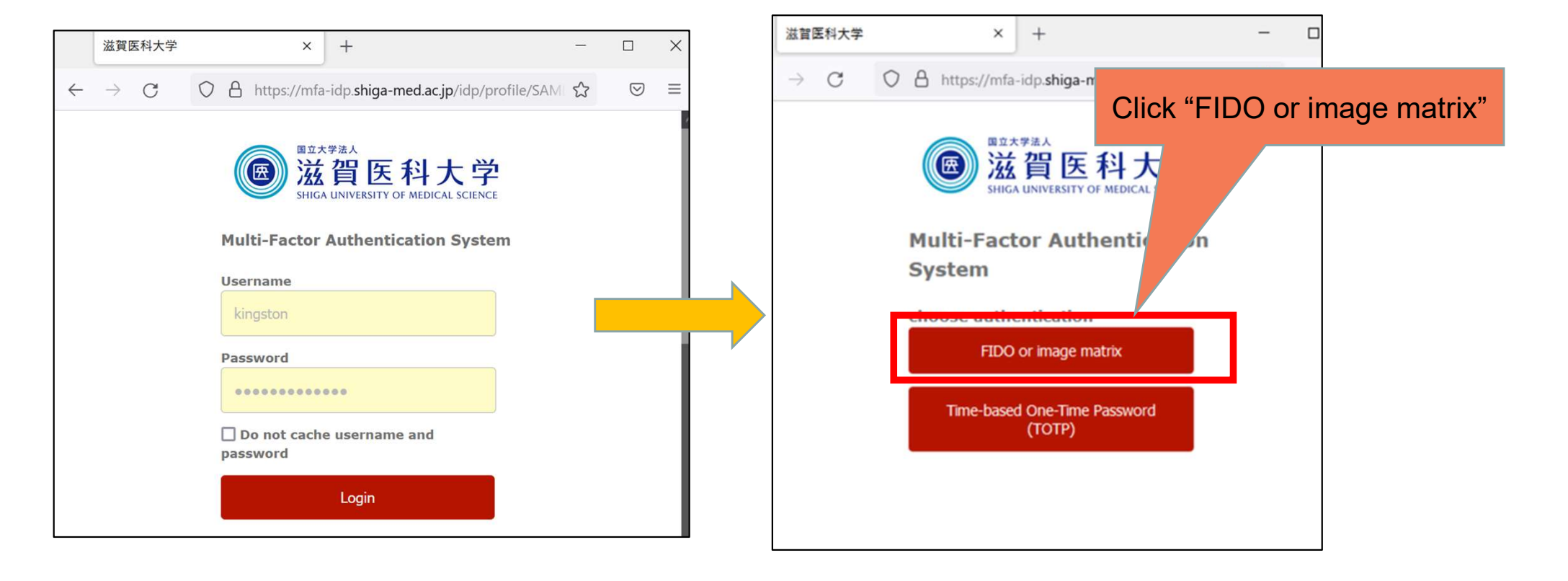

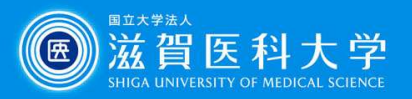

2. Click [login]

3-2 Select the 4 x pre-registered images sequentially and click "login".

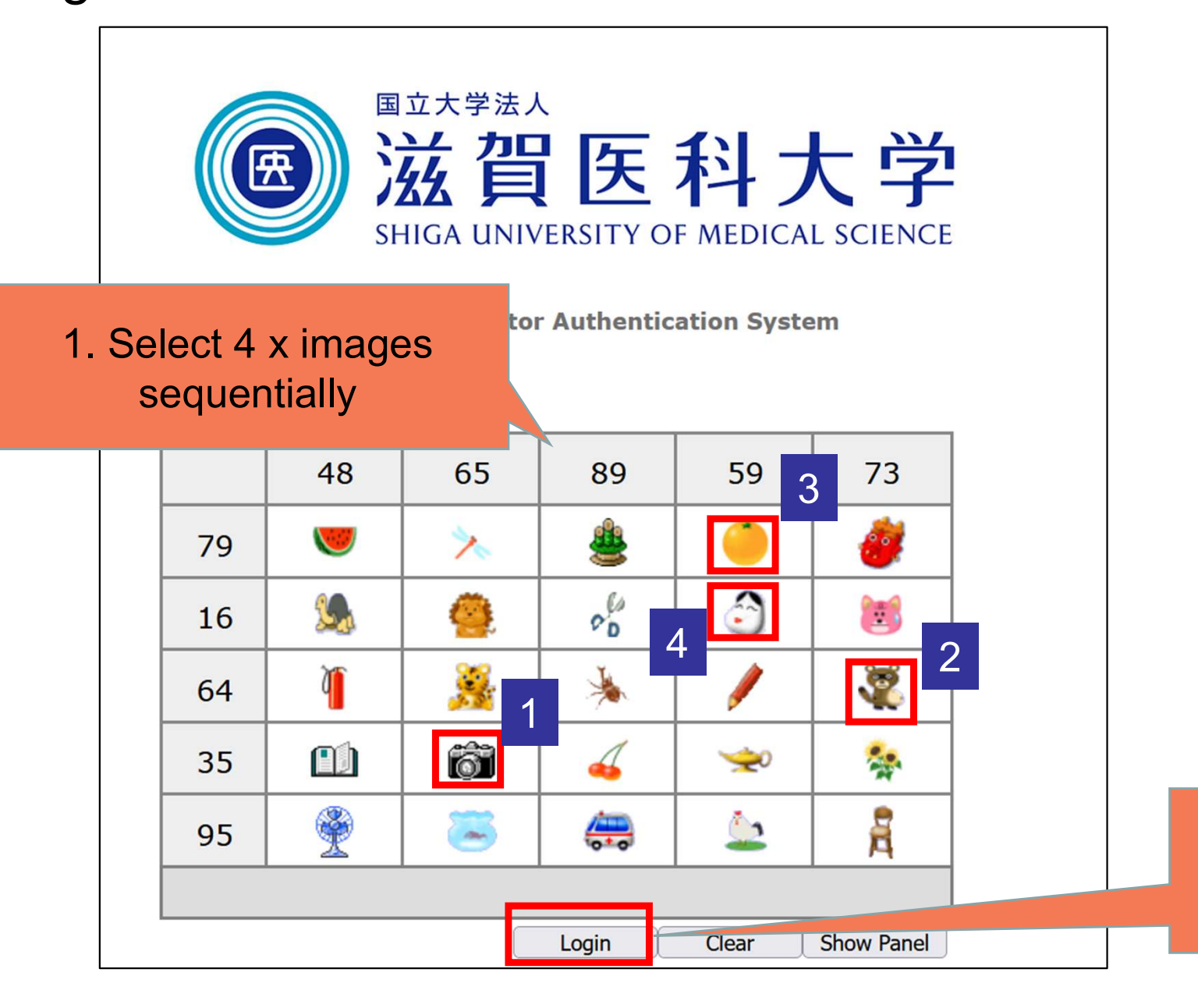